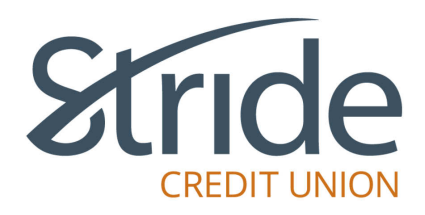

## Open a sub-account on desktop online banking

## What is "Open New Account"?

"Open New Account" is the ability to open sub accounts on desktop Member Direct.

The procedures for opening each product type differ slightly.

## Chequing account example:

| After logging into On-Line<br>Banking, select Account Services<br>on the left-hand side menu bar<br>and click on Open New Account.                                                                                                    | Stride                                                                                                    |   |  |  |  |
|----------------------------------------------------------------------------------------------------|----------------------------------------------------------------------------------------------------|---|--|--|--|
|                                                                                                    | Online Banking > My Accounts       My Accounts       Account Summary       Image: Degree site       Payments       Image: Degree site       Transfers       Account Name       Business Chequing 00109       Regular Chequing 00102       Regular Chequing 00103       Regular Chequing 00103 |   |  |  |  |
|                                                                                                    | Regular Chequing 00105         Mobile Banking App           Profile and Settings         Regular Chequing 00107         Lock Your Debit Card           Profile and Settings         Regular Chequing 00107         Void Cheque                                                                |   |  |  |  |
| On the Open New Account<br>page, it lists the product types<br>available. Once the type of<br>product is selected, then select<br>the account type to open. RSP<br>or TFSA product options will not<br>be visible unless the applicable<br>contract (RSP or TFSA) is already<br>open at Stride. | Open a New Account                                                                                                    | 0 |  |  |  |
|                                                                                                    | Click on the type of the account you wish to open (savings, chequing, etc.).                                                                                                    |   |  |  |  |
|                                                                                                    | Savings Accounts       Image: Chequing Accounts       Image: Term Deposits         RRSP Products       Image: Tax-Free Savings Accounts       Image: Tax-Free Savings Accounts                                                                                                    | > |  |  |  |

| Once type is selected from the                                              | Ø                                                                                                    | Online Banking > Account Services > Open a New Account             |                                                                               |  |
|-----------------------------------------------------------------------------|----------------------------------------------------------------------------------------------------|--------------------------------------------------------------------|-------------------------------------------------------------------------------|--|
| list of chequing products, click                                            | My Accounts                                                                                                    |                                                                    | 0                                                                             |  |
| "Open account".                                                             | 00                                                                                                    |                                                                    | U                                                                             |  |
|                                                                             | Payments                                                                                                    | Chequing Accounts                                                  |                                                                               |  |
|                                                                             | ≓                                                                                                    | To open a specific account, please click on the appropriate Open A | ccount link.                                                                  |  |
|                                                                             | Transfers                                                                                                    | Regular Chequing                                                   | + Open account                                                                |  |
|                                                                             | Account Services                                                                                                    | Minimum Balance Interest<br>\$0.00 - \$999,999,999,99<br>0.000%    | kate                                                                          |  |
| Fill out all fields on the Open A New                                       | Online Banking > Acco                                                                                                    | ount Services > Open a New Account                                 |                                                                               |  |
| left blank, an error will display                                           | Open a New Account                                                                                                    |                                                                    |                                                                               |  |
| and will need to be filled in prior                                         |                                                                                                    |                                                                    |                                                                               |  |
| to moving to the next step.                                                 | You can make an initial deposit into your new account. To do so, enter the Initial Deposit Amount and select the appropriate Transfer From Account. |                                                                    |                                                                               |  |
| Account Name defaults to                                                    | All fields required unless                                                                                                    | indicated                                                          |                                                                               |  |
| the product you are                                                         | Account Name                                                                                                    |                                                                    | Initial Deposit Amount \$0.00 - \$999.999.999.99                              |  |
| opening. Rename the                                                         | Regular Chequing                                                                                                    |                                                                    |                                                                               |  |
| account if desired <mark>(see</mark>                                        | Transfer From Account                                                                                                    |                                                                    |                                                                               |  |
| second screenshot in<br>highlighted vellow great                            | Select an Account                                                                                                    | ×                                                                  |                                                                               |  |
| mgmgmed yellow dredy                                                        | Intended Use                                                                                                    |                                                                    |                                                                               |  |
| Enter Initial deposit                                                       | Select an Intended Us                                                                                                    | e ~                                                                |                                                                               |  |
| Amount - this cannot be                                                     | Will this account be used                                                                                                    | d by or on behalf of a third party?                                |                                                                               |  |
| blank                                                                       |                                                                                                    |                                                                    |                                                                               |  |
| Select an Account from                                                      | Have you, or any family                                                                                                    | member or close associate, now or at any time in the past, be      | en employed as a senior official in a foreign state ("Foreign PEP")? Learn    |  |
| the dropdown list to                                                        | More                                                                                                    |                                                                    |                                                                               |  |
| Transfer From                                                               | O Yes                                                                                                    |                                                                    |                                                                               |  |
|                                                                             | Have you, or any family                                                                                                    | member or close associate, now or at any time during the pas       | st five years, been employed as a senior official in Canada ("Domestic PEP")? |  |
| <ul> <li>Select Intended Use from<br/>the drendown list. This is</li> </ul> | Learn More                                                                                                    |                                                                    |                                                                               |  |
| reauired.                                                                   |                                                                                                    |                                                                    |                                                                               |  |
|                                                                             | Are you, or any family m                                                                                                    | ember or close associate, currently employed as the head of        | an international organization or the head of an institution established by an |  |
| Answer the 5 questions                                                      | Ves                                                                                                    | n ('HIO') Learn More                                               |                                                                               |  |
| presented. <i>If the answer</i>                                             | O No                                                                                                    |                                                                    |                                                                               |  |
| auestions is "Yes", you                                                     | Are you a tax resident of a country other than Canada or the United States? Learn More                                                              |                                                                    |                                                                               |  |
| will receive an error                                                       | O Yes                                                                                                    |                                                                    |                                                                               |  |
| message and will not be                                                     | O NO                                                                                                    |                                                                    |                                                                               |  |
| able to open the account                                                    | Cancel                                                                                                    | Continue                                                           |                                                                               |  |
| onune. You wuu have to<br>visit a branch                                    |                                                                                                    |                                                                    |                                                                               |  |
|                                                                             |                                                                                                    |                                                                    |                                                                               |  |
|                                                                             | Open                                                                                                    | a New Account                                                      |                                                                               |  |
| Once all fields have been filled out,                                       |                                                                                                    |                                                                    |                                                                               |  |
| cick continue.                                                              | You can m                                                                                                    | ake an initial deposit into your ne                                | ew account. To do so, enter the Initial Deposit                               |  |
|                                                                             | All fields re                                                                                                    | quired unless indicated                                            |                                                                               |  |
|                                                                             | Account Na                                                                                                    | ame                                                                | Ini                                                                           |  |
|                                                                             | Daily bar                                                                                                    | iking CA                                                           |                                                                               |  |
|                                                                             | Transfer Fr                                                                                                    | om Account                                                         |                                                                               |  |
|                                                                             | Select an                                                                                                    | Account                                                            | ~                                                                             |  |
|                                                                             | Intended U                                                                                                    | se                                                                 |                                                                               |  |
|                                                                             | Select an                                                                                                    | Intended Use                                                       | ~                                                                             |  |
|                                                                             |                                                                                                    |                                                                    |                                                                               |  |
|                                                                             |                                                                                                    |                                                                    |                                                                               |  |
|                                                                             |                                                                                                    |                                                                    |                                                                               |  |
|                                                                             |                                                                                                    |                                                                    |                                                                               |  |
|                                                                             |                                                                                                    |                                                                    |                                                                               |  |
|                                                                             |                                                                                                    |                                                                    |                                                                               |  |
|                                                                             |                                                                                                    |                                                                    |                                                                               |  |
|                                                                             |                                                                                                    |                                                                    |                                                                               |  |

| Details of the account to be opened<br>is displayed. Confirm to create the<br>account or select cancel if there is<br>an error. | Online Banking > Account Services > Open a New Account Open a New Account                                                                                                    | 0                                                                 |
|----------------------------------------------------------------------------------------------------|----------------------------------------------------------------------------------------------------|-------------------------------------------------------------------|
|                                                                                                    | Account Name     Daily banking CA       Initial Deposit Amount     \$25.00       Transfer From Account     Regular Chequing 101                                                                   |                                                                   |
| If "confirm" is selected, the new<br>account is opened, The account is<br>now ACTIVE and linked                                 | Online Banking > Account Services > Open a New Account Open a New Account - Receipt                                                                                                    | 0                                                                 |
| automatically in On-Line banking.                                                                                               | Go to My Accounts     Open Another Account     Success      Member Card Number I      You have successfully opened your new Chequing Account Daily banking CA with an opening balance of \$25.00. | Print Receipt       Date     Wednesday, January 15, 2025       ). |